# How to use Latrobe City Council's online booking system – Recreation and Public Open Spaces

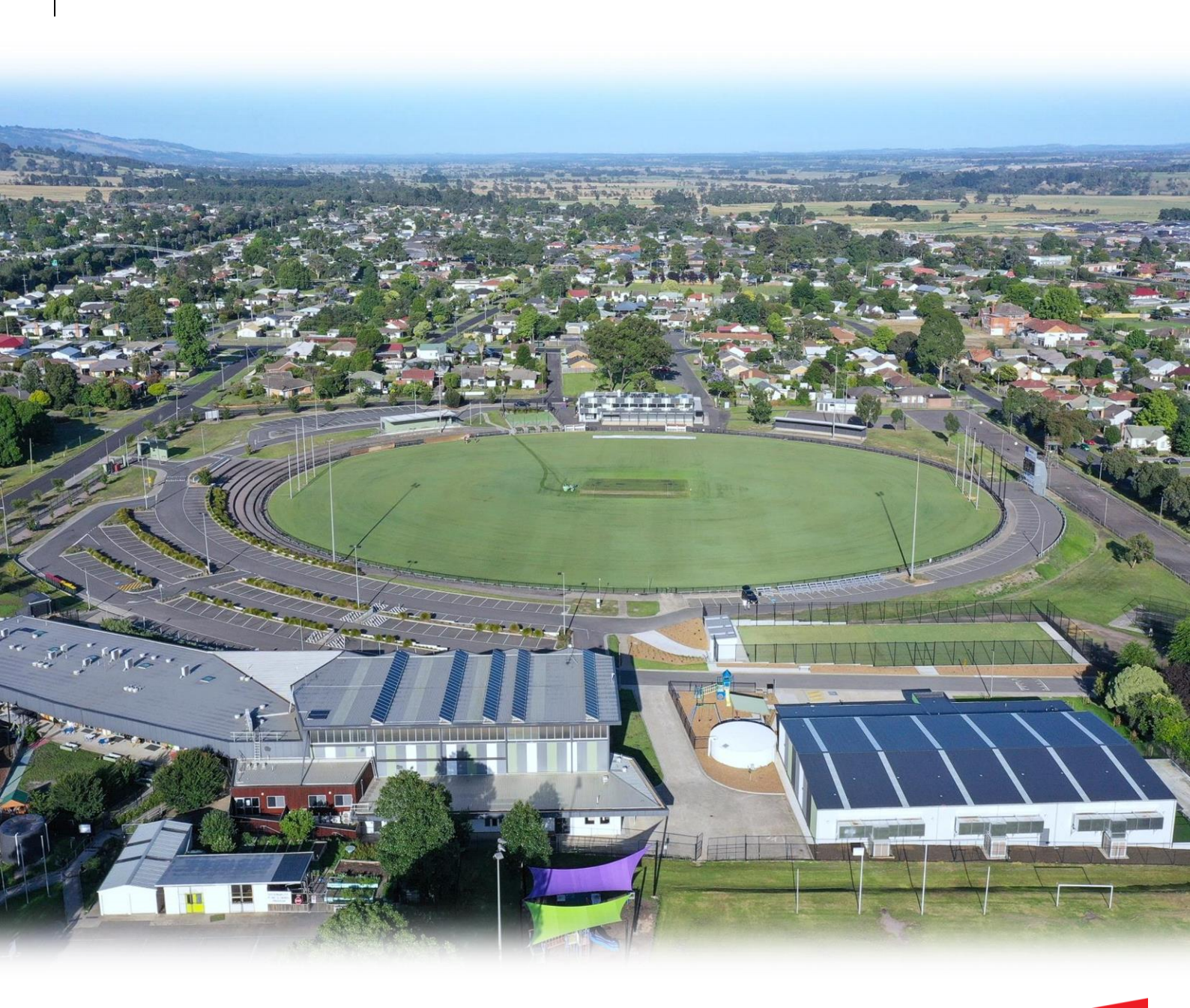

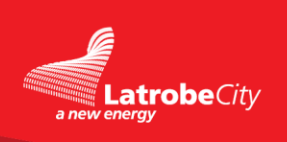

## Step 1: Click the link below

• <u>https://www.latrobe.vic.gov.au/</u>

## Step 2: Click on the "City" tab

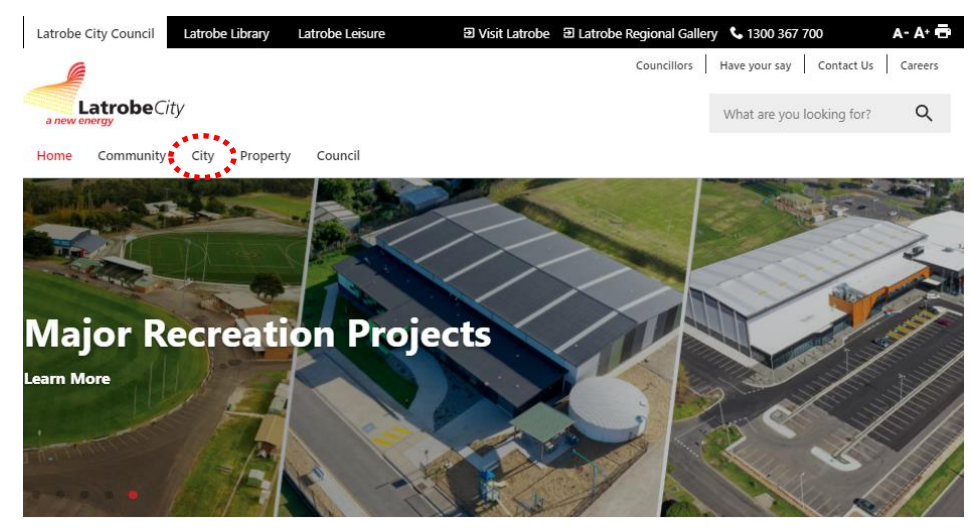

## Step 3: Click on "Facilities and Venues" tab

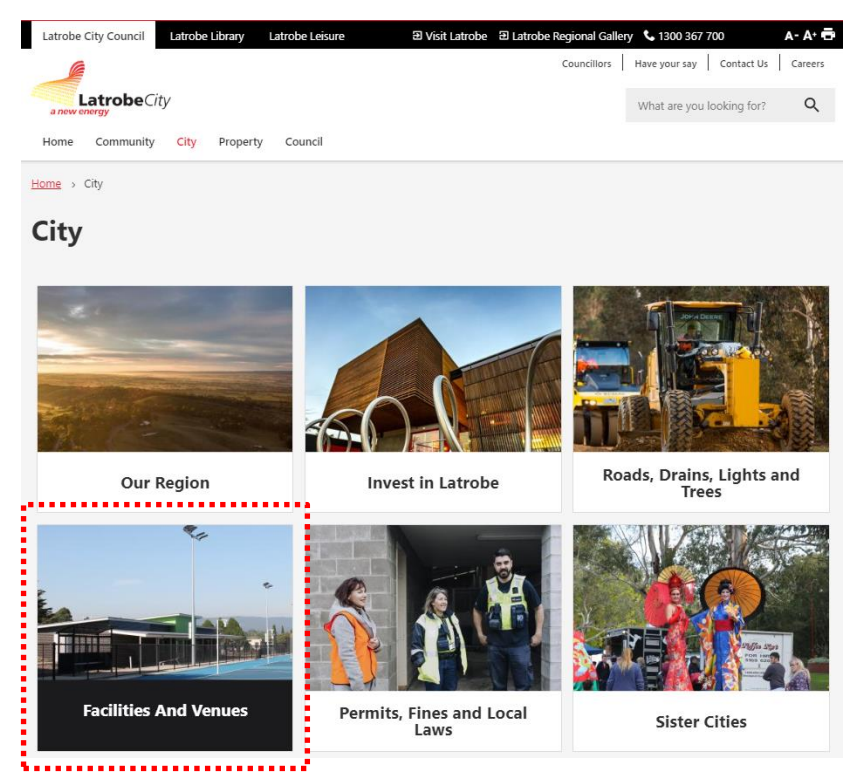

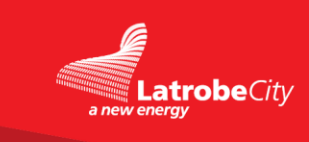

## Step 4: Click on "Sports & Leisure Facilities" tab

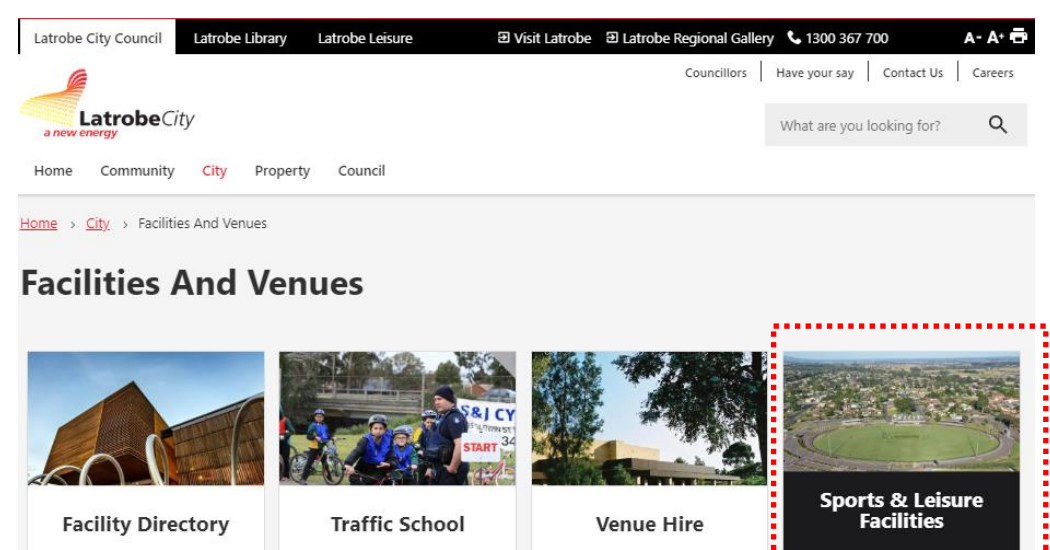

х.

### Step 5: Click on "Sporting Grounds, Reserves and Facilities tab

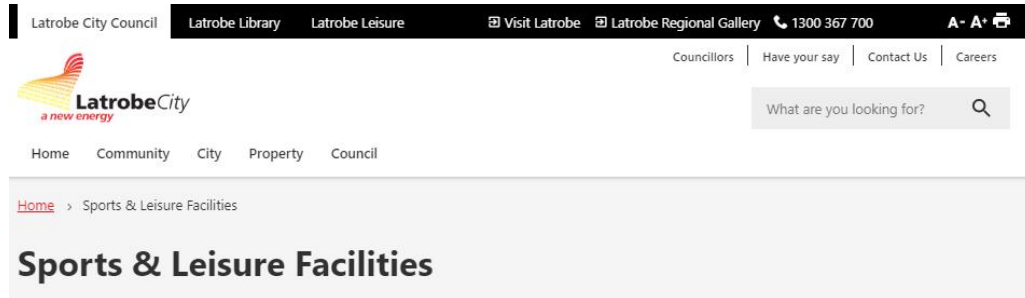

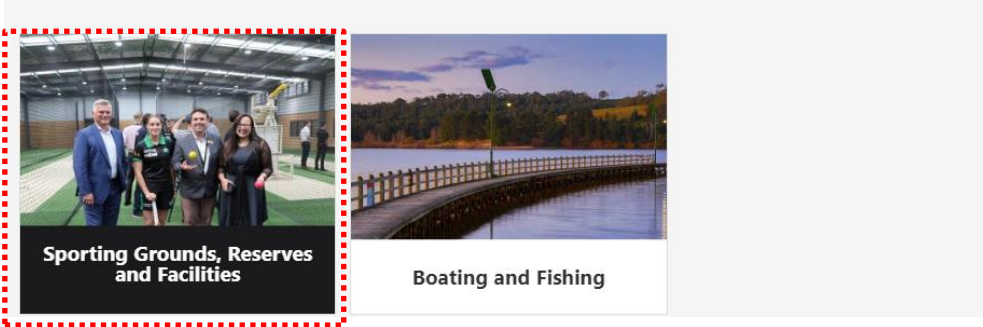

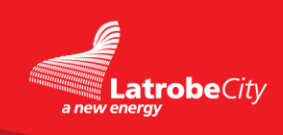

<u>Step 6:</u> Click on 'Recreation Reserves and Public Open Space Bookings' or 'Commercial Training, Well-being and Fitness Group Activities'

https://www.latrobe.vic.gov.au/City/Facilities\_and\_Venues/Sports/Sporting\_Grounds\_Reserves\_and\_Facilities/Recreation\_Reserves\_and\_Public\_Open\_Space\_Bookings

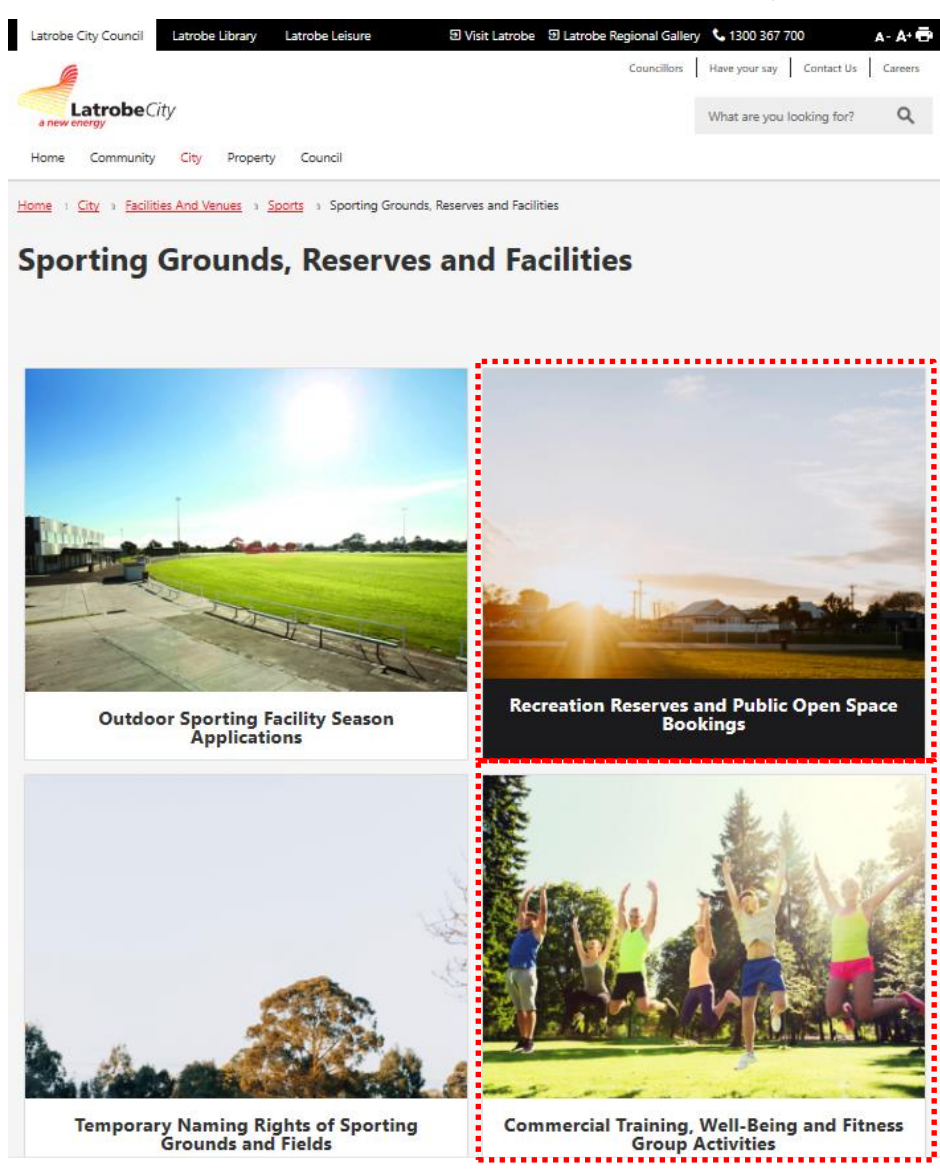

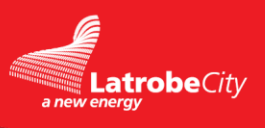

# Recreation Reserves and Public Open Space Bookings

The below page will show once you click on '**Recreation Reserves and Public Open Space Bookings'** This page will allow you to download the Community Liability Insurance Form, Request a booking and see the costing of each venue. Once you are ready to make a booking click on **Request a booking**.

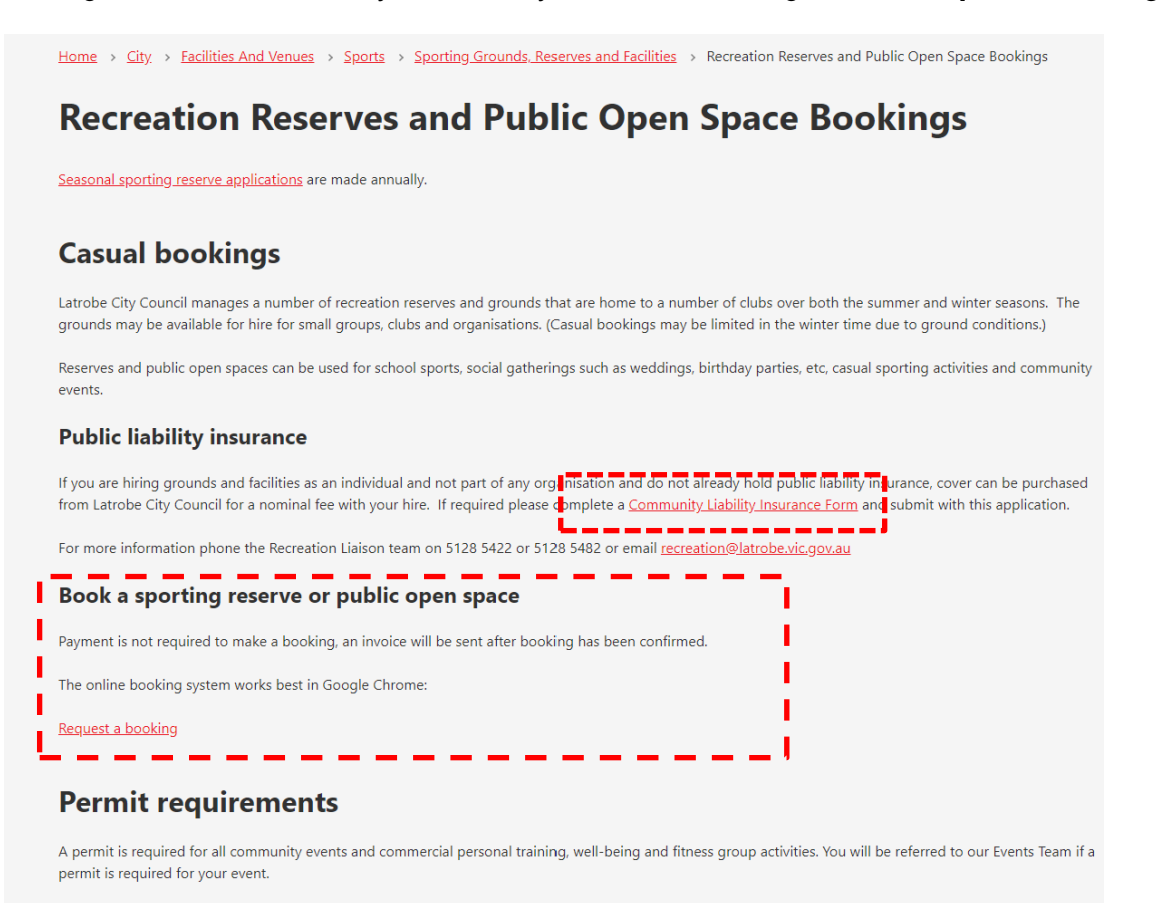

Submit a permit application for commercial personal training, well-being and fitness group activities

#### Cost of available recreation reserves and public open spaces

| Boolarra                                                                                                    |  |
|----------------------------------------------------------------------------------------------------|--|
| boolaria                                                                                                    |  |
| Boolarra Railway Park No charge                                                                                                    |  |
| Churchill                                                                                                    |  |
| Andrews       Andrews       Schools in Latrobe City: \$0 Sporting/community         Andrews Park West Birch       Oval       Sporting/community groups in Latrobe City: \$38.50 per day NON         Drive       Andrews       Park West         Prive       Andrews       Park West         Park West       Sporting/community groups in Latrobe City:         Park West       \$137.30 per day For-profit groups, organisations,         Park West       businesses:         Park West       businesses: |  |

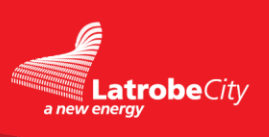

## Step 1: Insert required booking date and click 'Search Availability' Tab

#### Latrobe City Council Recreation and Public Open Spaces

| Q Search for availability by date 🛗 Choose your venue/s and estimated time |           |           |            |           |           |           |             |        | • |   |          |            |      | Send you | r enquiry |    |    |    |
|----------------------------------------------------------------------------|-----------|-----------|------------|-----------|-----------|-----------|-------------|--------|---|---|----------|------------|------|----------|-----------|----|----|----|
| Search for availabilit     Your Date 28/07/2020                            | y         |           |            |           |           |           |             |        |   |   | Search   | Availabili | ty   |          |           |    |    |    |
| 2 Choose your venue/s and estimated time slot                              |           |           |            |           |           |           |             |        |   |   |          |            |      |          |           |    |    |    |
| Click and drag on an empty book                                            | ing space | for the v | venue of y | our choic | e and rep | eat for m | nultiple ve | enues. |   |   |          |            |      |          |           |    |    |    |
| Day Mack Manth                                                             |           |           |            |           |           |           |             |        |   |   | Duocday  | 29th July  | 2020 |          |           |    |    |    |
| Day Week Month                                                             |           |           |            |           |           | -         |             | -      |   |   | ruesday, | 28th July  | 2020 | 40       |           | 45 | 10 | 47 |
| Suitable Venues                                                            |           | 1         | 2          | 3         | 4         | c         | ь           |        | 8 | 9 | 10       | 11         | 12   | 13       | 14        | 15 | 16 | 17 |
| Centennial Park                                                            |           |           |            |           |           |           |             |        |   |   |          |            |      |          |           |    |    |    |
| Bailway Park                                                               |           |           |            |           |           |           |             |        |   |   |          |            |      |          |           |    |    |    |
| Churchill                                                                  |           |           |            |           |           |           |             |        |   |   |          |            |      |          |           |    |    |    |
| Andrews Park West                                                          |           |           |            |           |           |           |             |        |   |   |          |            |      |          |           |    |    |    |
| Andrews Park West Oval                                                     |           |           |            |           |           |           |             |        |   |   |          |            |      |          |           |    |    |    |
| Andrews Park West Pavilion                                                 |           |           |            |           |           |           |             |        |   |   |          |            |      |          |           |    |    |    |
| Gaskin Park                                                                |           |           |            |           |           |           |             |        |   |   |          |            |      |          |           |    |    |    |
| Gaskin Park 1                                                              |           |           |            |           |           |           |             |        |   |   |          |            |      |          |           |    |    |    |
| Gaskin Park 2                                                              |           |           |            |           |           |           |             |        |   |   |          |            |      |          |           |    |    |    |
| Gaskin Park Stadium                                                        |           |           |            |           |           |           |             |        |   |   |          |            |      |          |           |    |    |    |
| Gaskin Park 1 Pavilion                                                     |           |           |            |           |           |           |             |        |   |   |          |            |      |          |           |    |    |    |
| Gaskin Park Tennis                                                         |           |           |            |           |           |           |             |        |   |   |          |            |      |          |           |    |    |    |
| Gaskin Park Tennis Pavilion                                                |           |           |            |           |           |           |             |        |   |   |          |            |      |          |           |    |    |    |
| 1 of 14 page(s)   🌣   🛧   🕹                                                |           |           |            |           |           |           |             |        |   |   |          |            |      |          |           |    |    |    |

## Step 2: Use the tabs below to find your required venue.

#### Latrobe City Council Recreation and Public Open Spaces

| Search for availabil           | ity        |           |          |            |           |            |             |        |   |   |          |            |      |    |    |    |    |    |
|--------------------------------|------------|-----------|----------|------------|-----------|------------|-------------|--------|---|---|----------|------------|------|----|----|----|----|----|
| Your Date 28/07/2020           |            |           |          |            |           |            |             |        |   | 9 | Search   | Availabili | ty   |    |    |    |    |    |
| 2 Choose vour venue            | e/s and e  | estima    | ated tin | ne slot    |           |            |             |        |   |   |          |            |      |    |    |    |    |    |
|                                |            |           |          |            |           |            |             |        |   |   |          |            |      |    |    |    |    |    |
| Click and drag on an empty boo | king space | for the v | venue of | your choic | e and rep | beat for m | iultiple ve | enues. |   |   |          |            |      |    |    |    |    |    |
| Day Week Month                 |            |           |          |            |           |            |             |        |   |   | Tuesday, | 28th July  | 2020 |    |    |    |    |    |
| uitable Venues                 | 0          | 1         | 2        | 3          | 4         | 5          | 6           | 7      | 8 | 9 | 10       | 11         | 12   | 13 | 14 | 15 | 16 | 17 |
| oolarra                        |            |           |          |            |           |            |             |        |   |   |          |            |      |    |    |    |    |    |
| Centennial Park                |            |           |          |            |           |            |             |        |   |   |          |            |      |    |    |    |    |    |
| Railway Park                   |            |           |          |            |           |            |             |        |   |   |          |            |      |    |    |    |    |    |
| hurchill                       |            |           |          |            |           |            |             |        |   |   |          |            |      |    |    |    |    |    |
| Andrews Park West              |            |           |          |            |           |            |             |        |   |   |          |            |      |    |    |    |    |    |
| Andrews Park West Oval         |            |           |          |            |           |            |             |        |   |   |          |            |      |    |    |    |    |    |
| Andrews Park West Pavilion     |            |           |          |            |           |            |             |        |   |   |          |            |      |    |    |    |    |    |
| Gaskin Park                    |            |           |          |            |           |            |             |        |   |   |          |            |      |    |    |    |    |    |
| Gaskin Park 1                  |            |           |          |            |           |            |             |        |   |   |          |            |      |    |    |    |    |    |
| Caskin Dark 2                  |            |           |          |            |           |            |             |        |   |   |          |            |      |    |    |    |    |    |
| D Gaskin Fark 2                |            |           |          |            |           |            |             |        |   |   |          |            |      |    |    |    |    |    |
| Gaskin Park Stadium            |            |           |          |            |           |            |             |        |   |   |          |            |      |    |    |    |    |    |
| Gaskin Park Stadium            |            |           |          |            |           |            |             |        |   |   |          |            |      |    |    |    |    |    |

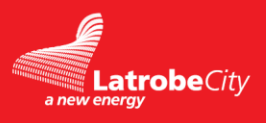

**<u>Step 3</u>**: Once you have found your venue, left click in the time column – this will be the start time of the event and drag the cursor to the end time column.

| Day Week Month             |   |   |   |   |   |   |   |   |   | We | ednesday, | 22nd July | y 2020 |    |    |    |    |    |    |    |    | 6  | čı <b>€</b> i | 🖞 I |
|----------------------------|---|---|---|---|---|---|---|---|---|----|-----------|-----------|--------|----|----|----|----|----|----|----|----|----|---------------|-----|
| Suitable Venues            | 0 | 1 | 2 | 3 | 4 | 5 | 6 | 7 | 8 | 9  | 10        | 11        | 12     | 13 | 14 | 15 | 16 | 17 | 18 | 19 | 20 | 21 | 22            | 23  |
| ] Boolarra                 |   |   |   |   |   |   |   |   |   |    |           |           |        |    |    |    |    |    |    |    |    |    |               |     |
| Centennial Park            |   |   |   |   |   |   |   |   |   |    |           |           |        |    |    |    |    |    |    |    |    |    |               |     |
| 🖸 Railway Park             |   |   |   |   |   |   |   |   |   |    | _         |           | 4      |    |    |    |    |    |    |    |    |    |               |     |
| Churchill                  |   |   |   |   |   |   |   |   |   |    | • N       | ew Enquir | y      |    |    |    |    |    |    |    |    |    |               |     |
| Andrews Park West          |   |   |   |   |   |   |   |   |   |    |           |           | 1111   |    |    |    |    |    |    |    |    |    |               |     |
| Andrews Park West Oval     |   |   |   |   |   |   |   |   |   |    | 2         |           |        |    |    |    |    |    |    |    |    |    |               |     |
| Andrews Park West Pavilion |   |   |   |   |   |   |   |   |   |    |           |           |        |    |    |    |    |    |    |    |    |    |               |     |
| Gaskin Park                |   |   |   |   |   |   |   |   |   |    |           |           |        |    |    |    |    |    |    |    |    |    |               |     |
| Gaskin Park 1              |   |   |   |   |   |   |   |   |   |    |           |           |        |    |    |    |    |    |    |    |    |    |               |     |
| Gaskin Park 2              |   |   |   |   |   |   |   |   |   |    |           |           |        |    |    |    |    |    |    |    |    |    |               |     |
|                            |   |   |   |   |   |   |   |   |   |    |           |           |        |    |    |    |    |    |    |    |    |    |               |     |

**<u>Step 4</u>**: Scroll down the page to see your enquiry.

<u>Step 5</u>: Either delete your booking and re-enter or pick other venues to make multiple bookings. <u>Step 6</u>: Once you are happy with your enquiry click Make Enquiry.

| 1 Search for availabili                                 | ty        |                     |         |                            |                |            |           |          |      |      |           |            |            |           |      |      |      |      |       |      |        |    |           |            |
|---------------------------------------------------------|-----------|---------------------|---------|----------------------------|----------------|------------|-----------|----------|------|------|-----------|------------|------------|-----------|------|------|------|------|-------|------|--------|----|-----------|------------|
| Your Date 22/07/2020                                    |           |                     |         |                            |                |            |           |          |      | Θ    | Search A  | vailabilit |            |           |      |      |      |      |       |      |        |    |           |            |
| 2 Choose your venue,<br>Click and drag on an empty book | ing space | estima<br>e for the | ated ti | <b>me slo</b><br>f your ch | ot<br>oice and | d repeat   | for multi | ple venu | es.  |      |           |            |            |           |      |      |      |      |       |      |        |    |           |            |
| Day Week Month                                          |           |                     |         |                            |                |            |           |          |      | We   | ednesday, | 22nd Jul   | y 2020     |           |      |      |      |      |       |      |        | í  | Cı €ı     | <u>+</u> ا |
| Suitable Venues                                         | 0         | 1                   | 2       | 3                          | 4              | 5          | 6         | 7        | 8    | 9    | 10        | 11         | 12         | 13        | 14   | 15   | 16   | 17   | 18    | 19   | 20     | 21 | 22        | 23         |
| D Boolarra                                              |           |                     |         |                            |                |            |           |          |      |      |           |            |            |           |      |      |      |      |       |      |        |    |           |            |
| Centennial Park                                         |           |                     |         |                            |                |            |           |          |      |      |           |            |            |           |      |      |      |      |       |      |        |    |           |            |
| Railway Park                                            |           |                     |         |                            |                |            |           |          |      |      |           |            |            |           |      |      |      |      |       |      |        |    |           |            |
| Churchill                                               |           |                     |         |                            |                |            |           |          |      |      |           |            |            |           |      |      |      |      |       |      |        |    |           |            |
| Andrews Park West                                       |           |                     |         |                            |                |            |           |          |      |      |           |            |            |           |      |      |      |      |       |      |        |    |           |            |
| Andrews Park West Oval                                  |           |                     |         |                            |                |            |           |          |      |      |           |            |            |           |      |      |      |      |       |      |        |    |           |            |
| Andrews Park West Pavilion                              |           |                     |         |                            |                |            |           |          |      |      |           |            |            |           |      |      |      |      |       |      |        |    |           |            |
| Gaskin Park                                             |           |                     |         |                            |                |            |           |          |      |      |           |            |            |           |      |      |      |      |       |      |        |    |           |            |
| Gaskin Park 1                                           |           |                     |         |                            |                |            |           |          |      |      |           |            |            |           |      |      |      |      |       |      |        |    |           |            |
| Gaskin Park 2                                           |           |                     |         |                            |                |            |           |          |      |      |           |            |            |           |      |      |      |      |       |      |        |    |           |            |
| Gaskin Park Stadium                                     |           |                     |         |                            |                |            |           |          |      |      |           |            |            |           |      |      |      |      |       |      |        |    |           |            |
| Gaskin Park 1 Pavilion                                  |           |                     |         |                            |                |            |           |          |      |      |           |            |            |           |      |      |      |      |       |      |        |    |           |            |
| Gaskin Park Tennis                                      |           |                     |         |                            |                |            |           |          |      |      |           |            |            |           |      |      |      |      |       |      |        |    |           |            |
| Gaskin Park Tennis Pavilion                             |           |                     |         |                            |                |            |           |          |      |      |           |            |            |           |      |      |      |      |       |      |        |    |           |            |
| 1 of 14 page(s)  ♀ ↑ ↓                                  |           |                     |         |                            |                |            |           |          |      |      |           |            |            |           |      |      |      |      |       |      |        |    |           |            |
| 3 Your enquiry                                          | ••••      |                     | ••••    | ••••                       | ••••           | ••••       | ••••      | ••••     | •••• | •••• |           | ••••       | ••••       | ••••      | •••• |      |      |      | ••••• |      |        |    |           |            |
| Venue name                                              |           |                     |         |                            |                | Time (gu   | ide only) |          |      |      |           | Date       |            |           |      |      |      |      |       |      |        |    |           |            |
| Andrews Park West Oval                                  |           |                     |         |                            |                | 09:00 to 1 | 2:00      |          |      |      |           | Wedn       | esday 22 v | July 2020 |      |      |      |      |       | E    | Remove | )  |           |            |
|                                                         | ••••      | ••••                |         | ••••                       | ••••           | ••••       | ••••      | ••••     | •••• |      | ••••      |            | ••••       | ••••      | •••• | •••• | •••• | •••• | ••••  | •••• | ••••   |    | )<br>Make | Enquiry    |
|                                                         |           |                     |         |                            |                |            |           |          |      |      |           |            |            |           |      |      |      |      |       |      |        |    | <i></i>   | Linquiny   |

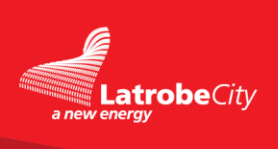

| Choose your venue/s                           | and estimated time slots        |            |                  | Se Se  | end your | enquiry |    |    |    |
|-----------------------------------------------|---------------------------------|------------|------------------|--------|----------|---------|----|----|----|
| tv                                            | Make your enquir                | У          |                  | ×      |          |         |    |    |    |
|                                               | Venue details                   |            | Your details     |        |          |         |    |    |    |
|                                               | Venue name/s                    |            |                  |        |          |         |    |    |    |
| s and estimated time slot                     | Andrews Park West Oval - 22/07  | /2020 09:0 | 0                | $\sim$ |          |         |    |    |    |
| s and estimated time slot                     | Name of event*                  |            |                  |        |          |         |    |    |    |
| ting space for the venue of your choice and r |                                 |            |                  |        |          |         |    |    |    |
|                                               | Type of event                   |            |                  |        |          |         |    |    |    |
| 0 1 2 3 4                                     | Public Holiday                  |            |                  | ~      | 13       | 14      | 15 | 16 | 17 |
|                                               | Start date                      |            | End date         |        |          |         |    |    |    |
|                                               | 22/07/2020 09:00                |            | 22/07/2020 12:00 |        |          |         |    |    |    |
|                                               | 0                               |            |                  |        |          |         |    |    |    |
|                                               | How did you hear about us?      |            |                  |        |          |         |    |    |    |
|                                               | Internal                        |            |                  | $\sim$ |          |         |    |    |    |
|                                               | Additional information          |            |                  |        |          |         |    |    |    |
|                                               |                                 |            |                  |        |          |         |    |    |    |
|                                               | Items marked (*) are compulsory |            | (a) Next         |        |          |         |    |    |    |
|                                               |                                 |            |                  |        |          |         |    |    |    |
|                                               |                                 |            |                  |        |          |         |    |    |    |
|                                               |                                 |            |                  |        |          |         |    |    |    |

Step 8: Enter your personal/contact details and click Send Enquiry. This will submit your enquiry

| se your venue/s | and estimated time slots         |              | Send your enqui |
|-----------------|----------------------------------|--------------|-----------------|
|                 | Make your enquiry                |              | ×               |
|                 | Venue details                    | Your details |                 |
|                 | First name*                      | Surname*     | _               |
| slot            | Email*                           |              | _               |
| ur choice and r |                                  |              |                 |
|                 | Telephone number                 |              |                 |
| 3 4             |                                  |              | 13 14           |
|                 |                                  |              |                 |
|                 |                                  |              |                 |
|                 |                                  |              |                 |
|                 |                                  |              |                 |
|                 |                                  |              |                 |
|                 |                                  |              |                 |
|                 |                                  |              |                 |
|                 | Items marked (*) are compulsory. |              |                 |
|                 | Ð                                |              |                 |
|                 |                                  |              |                 |
|                 |                                  |              |                 |
| Tir             | ne (quide only)                  | Date         |                 |

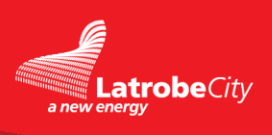

# Personal Training, Well-being and Fitness Group Application

There are three ways to submit a permit to hold personal training, well-being and fitness group activities.

Step 1: Using Recreation Reserves and Public Open Space Bookings website page.

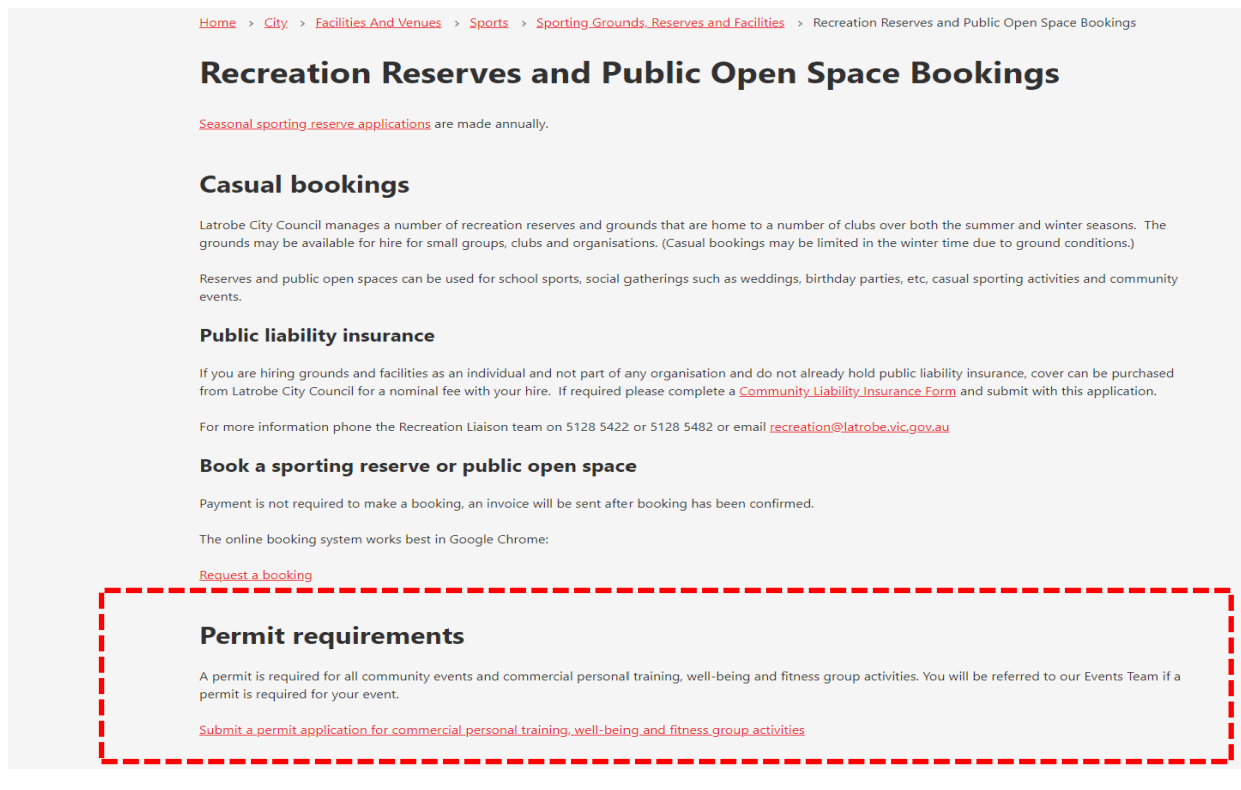

## Step 2: Use link

https://www.latrobe.vic.gov.au/City/Facilities\_and\_Venues/Sports/Sporting\_Grounds\_Reserves\_and\_Facilities/Outdoor\_Sporting\_Facilities/Commercial\_Training\_Well-Being\_and\_Fitness\_Group\_Activities

<u> Or</u>

Step 3: Clicking on Commercial Training, Well-Being and Fitness Group Activities.

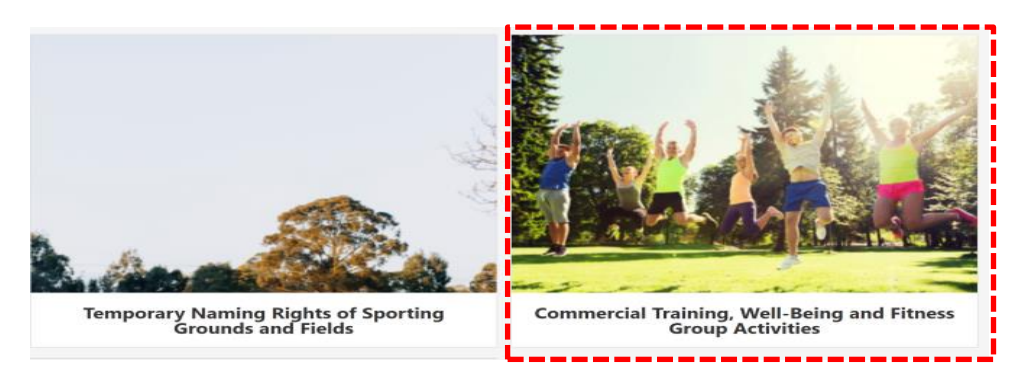

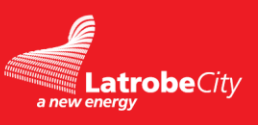

## The following page will appear.

### **<u>Step 4</u>**: Click on **Application Form** to submit your application.

### Make sure you have all the necessary documentation before you submit your application.

| Councillors                                                                                                    | Have your say Contact Us Careers                                                 |
|----------------------------------------------------------------------------------------------------|----------------------------------------------------------------------------------|
| LatrobeCity                                                                                                    | What are you looking for? Q                                                      |
| a new energy                                                                                                    | ······                                                                           |
|                                                                                                    |                                                                                  |
| Home > City > Facilities And Venues > Soorts > Soorting Grounds, Reserves and Facilities > Outdoor Soorting,<br>Commercial Training, Well-Being and Fitness Group Activities                                                                                                    | Facilities >                                                                     |
| Commercial Training, Well-Being and Fitness                                                                                                    | Group Activities                                                                 |
| A person must not, while present in a Recreation Centre or on a Public Reserve and Recreation Ground, undertake or or<br>including commercial tour operations, and commercial providers of recreational activities (prosonal trainers use of facilit<br>prescribed fee. (Division 28, Section 143, 114 of Latrobe City Council Local Law No 2 – Community Amenity) | ganise activities for commercial gain,<br>y) without a permit and payment of the |
| Health and fitness providers may request to use Latrobe City Council owned or managed sporting fields, parks and rese including, but not limited to:                                                                                                    | rves for health, fitness and training services                                   |
| Personal training: personalised health, fitness and exercise instruction for individuals. This includes:                                                                                                    |                                                                                  |
| <ul> <li>Gym sessions (with or without hand weights, fit ball, skipping ropes etc)</li> <li>Boxing and pad training</li> </ul>                                                                                                    |                                                                                  |
| Organised aerobic activity, walking/running group/s                                                                                                    |                                                                                  |
| Circuit training                                                                                                    |                                                                                  |
| A combination of any of the above     Group stars: supervised health fitness and everying starses                                                                                                    |                                                                                  |
| Group class: supervised hearth, intress and exercise classes     Boot camps                                                                                                    |                                                                                  |
| Gentle exercise activities including: relaxation, meditative, balance and strength activities such as yoga, Pilates and                                                                                                    | Tai Chi.                                                                         |
| Locations                                                                                                    |                                                                                  |
| Personal training and group fitness classes can be requested at the following reserves:                                                                                                    |                                                                                  |
| Traralgon: Agnes Brereton Park, Bradman Boulevard Oval, Harold Preston Park, Kay Street Gardens                                                                                                    |                                                                                  |
| Morwell: Keegan Street Reserve, Morwell Town Common, Maryvale Reserve                                                                                                    |                                                                                  |
| Moe: Apex Park, Botanical Gardens, W H Burrage Reserve                                                                                                    |                                                                                  |
| Churchill: Gaskin Park                                                                                                    |                                                                                  |
| Poguiromonto                                                                                                    |                                                                                  |
| Requirements                                                                                                    |                                                                                  |
| The number of participants is dependent on the site. The maximum number of participants per group per session is 20.                                                                                                    |                                                                                  |
| The number of sessions will be assessed on a case by case basis due to the varying needs of each open space facility.                                                                                                    |                                                                                  |
| Operating hours must be between 6am and 8:30pm but will be assessed subject to the requested site.                                                                                                    |                                                                                  |
| The following the fee option is for the 2019/20 financial year:                                                                                                    |                                                                                  |
| <ul> <li>\$55.20 (inclusive of GST) per month, access to three locations</li> </ul>                                                                                                    |                                                                                  |
| To check if any planning approvals are required, please phone the planning department on 1300 367 700                                                                                                    |                                                                                  |
| ·                                                                                                    |                                                                                  |
| To apply                                                                                                    |                                                                                  |
| 1. Complete the application form, four weeks prior to the requested start date                                                                                                    |                                                                                  |
| Application Form                                                                                                    |                                                                                  |
| Non-profit providers must provide:                                                                                                    |                                                                                  |
| <ul> <li>A copy of current Provide First Aid (Level 2) certificate</li> </ul>                                                                                                    |                                                                                  |
| Site plan highlighting areas of intended use     Completed rick accertment                                                                                                    |                                                                                  |
| <ul> <li>Completed lisk assessment</li> <li>Commercial health and fitness providers (including gentle exercise activities) must provide:</li> </ul>                                                                                                    |                                                                                  |
| <ul> <li>A copy of business certificate of currency</li> </ul>                                                                                                    |                                                                                  |
| <ul> <li>A copy of current public liability insurance (minimum \$10m)</li> </ul>                                                                                                    |                                                                                  |
| <ul> <li>Your registration with Physical Activity Australia, Fitness Australia or another recognised peak body ass</li> </ul>                                                                                                    | ociation                                                                         |
| <ul> <li>A copy of relevant qualifications</li> <li>A current first aid and CPR certificate</li> </ul>                                                                                                    |                                                                                  |
| <ul> <li>Risk assessment</li> </ul>                                                                                                    |                                                                                  |
| <ul> <li>Site plan highlighting areas of intended use</li> </ul>                                                                                                    |                                                                                  |
| 2. Applicants will be advised within ten working days                                                                                                    |                                                                                  |
| Permits will be issued each financial year and will expire on 30 June. No activity is to be conducted in the following financial year and will expire on 30 June.                                                                                                    | ncial year without a valid permit.                                               |
| The permit will specify approved:                                                                                                    |                                                                                  |
| activities                                                                                                    |                                                                                  |
| days and times                                                                                                    |                                                                                  |
| maximum group size     number of sessions and session times                                                                                                    |                                                                                  |
| - memori or acasiona end session unites                                                                                                    |                                                                                  |
| Audits will take place and it the condition of the grass surfaces deteriorates, the permit will be reviewed and birer will be                                                                                                    | e notified of any changes to their booking.                                      |

If you have any further questions on this procedure you can contact the Recreation Liaison team on 5128 5422 or 5128 5482 or email <u>recreation@latrobe.vic.gov.au</u>

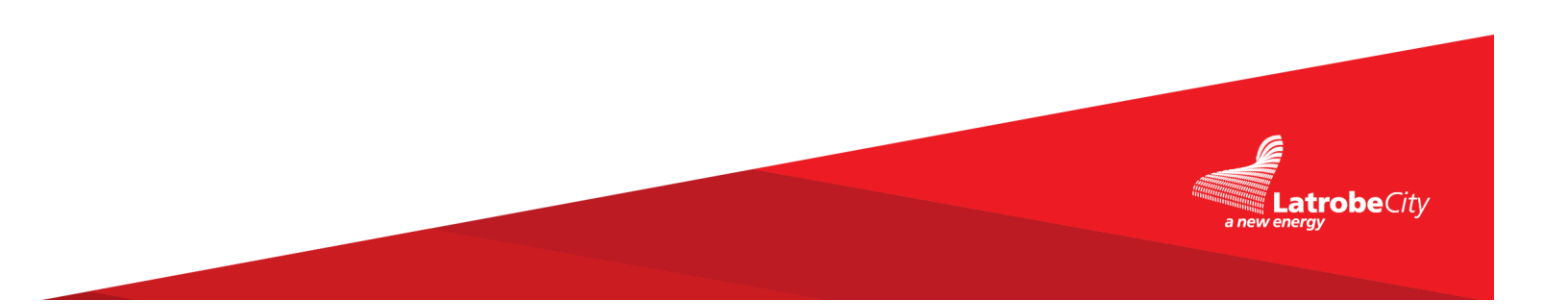